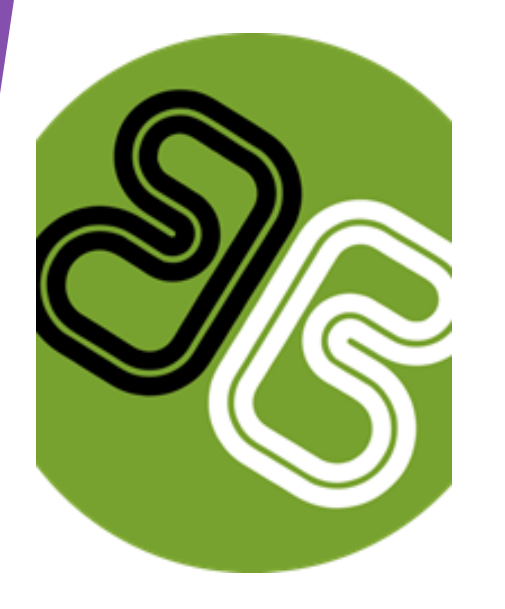

# RouteMatch PAY

# **CUSTOMER TRAINING GUIDE**

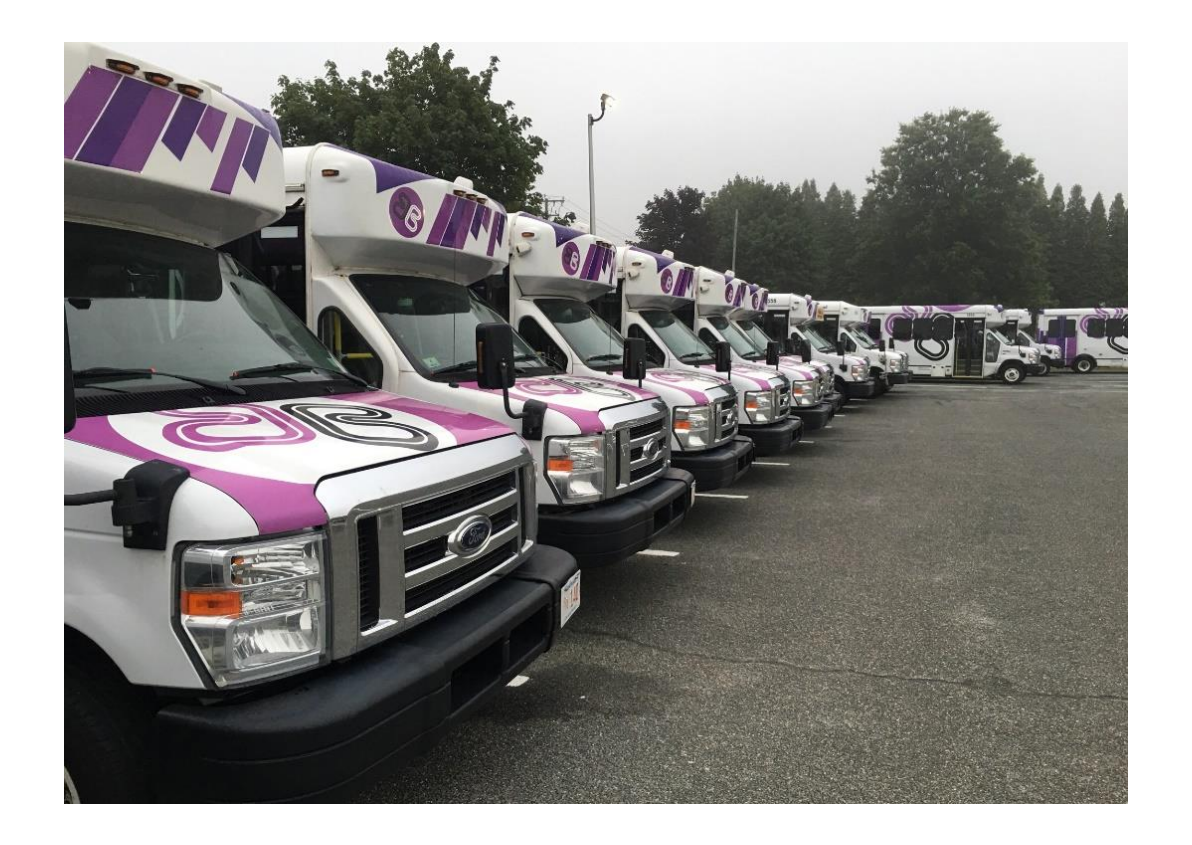

Berkshire Regional Transit Authority & Paratransit Management of Berkshire is excited to share with you a convenient way to pre-pay for your paratransit rides.

## **CREATE AN ACCOUNT**

# bit.ly/brtapay

When accessing the website, you can use Internet Explorer, Firefox, or Google Chrome

Berkshire Regional Transit Authority

| Login<br>Don't have an account? Register       |                |
|------------------------------------------------|----------------|
| Email                                          |                |
| Password                                       | Show           |
| For                                            | rgot Password? |
| LOGIN                                          |                |
| Powered by Routematch © 2021   Version 2.11.10 |                |

Click on **Register** to begin the process. All customer's information must match what is in the BRTA's RouteMatch System. If you are unsure of what information was provided to BRTA, please call (413)499-2782 Ext. 4.

Complete the following registration fields:

- Email
- Telephone number

 Routematch Internal ID (Please contact BRTA if you do not know your ID #)

Password – 8-20 Characters
 1 Uppercase Characters
 1 Special Characters (!@#\$%)

"If you receive a data base error" please contact the BRTA to confirm your information is correct.

(413)499-2782 Ext. 4

#### Berkshire Regional Transit Authority

#### Register

Already have an account? Log In

| Email            |      |
|------------------|------|
|                  |      |
| Telephone Number |      |
|                  |      |
| Customer ID      |      |
|                  |      |
| Password         | Show |

By clicking "Register" I agree to the Terms & Conditions and Privacy Policies

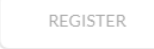

Powered by Routematch © 2021 | Version 2.11.10

After you click terms & conditions, you will get a prompt for the customer to check your email. Click Register then you will receive "Email Confirmation Sent".

| AY Riders                                                                                                    | к                                                                                                    | ider Register                                                                                                    |                                                                                                    |                                                                                                    |
|----------------------------------------------------------------------------------------------------|----------------------------------------------------------------------------------------------------|----------------------------------------------------------------------------------------------------|----------------------------------------------------------------------------------------------------|----------------------------------------------------------------------------------------------------|
| Enter ther rider's email address to complete                                                                                              | registration                                                                                                    |                                                                                                    |                                                                                                    |                                                                                                    |
| PERSONAL INFORMATION                                                                                                    |                                                                                                    |                                                                                                    |                                                                                                    |                                                                                                    |
| First Name: BRTA<br>Last Name: Test<br>Customer Internal ID: 7389<br>Phone Number: (413) 499-2782<br>Email Address: 7189@yoomailu<br>EDIT | om                                                                                                    |                                                                                                    |                                                                                                    |                                                                                                    |
| By Registering for an account the rider age                                                                                               | BACK                                                                                                    |                                                                                                    | COMPLETE REGISTRATION                                                                                                    | ]                                                                                                    |
| ×                                                                                                    |                                                                                                    |                                                                                                    |                                                                                                    | ×                                                                                                    |
|                                                                                                    |                                                                                                    |                                                                                                    | $\bigcirc$                                                                                                    |                                                                                                    |
| USTOMER EMAIL                                                                                                    |                                                                                                    |                                                                                                    |                                                                                                    |                                                                                                    |
| e customer email addresss is<br>ation email will be sent to<br>@yopmail.com<br>REGISTER                                                   |                                                                                                    |                                                                                                    | EMAIL CONFIRMATION S<br>An email confirmation including a<br>terms & conditions document has b<br>7189@yopmail.com                                                                                                    | COPY of OUR<br>Deen sent to                                                                                                    |
|                                                                                                    | VI Riders  Enter ther rider's email address to complete r  PERSONAL INFORMATION  First Name: BITA Lat Name: Test Cutomer Internal ID: 739 Phone Number: (13) 499-2782 Email Address: 7189@yopmail.c  EDIT  By Registering for an account the rider agr  DSTOMER EMAIL  e customer email addresss is ation email will be sent to @yopmail.com  REGISTER | Notices   Enter the rider's email address to complete registration   PERSONAL INFORMATION   First Name: BITA Lat Name: Test Cutomer Internation: 7189 Cutomer Number: 71899 Provide Number: 71899 Descing for an account the rider agrees to the Terms & Conditions EDIT BACK Descing for an account the rider agrees to the Terms & Conditions Cutomer Email Version: Condition: Condition: | Notice   Exter ther rider's email address to complete registration   ERESONAL INFORMATION   First Name: BRA   Lat Name: Yes   Market State State   Total Market State   Pregistering for an account the rider agrees to the Terms & Conditions   Back   Date:   Date:   Pregistering for an account the rider agrees to the Terms & Conditions   Condition   Back   Date:   Registering for an account the rider agrees to the Terms & Conditions   Condition   Back   Date:   Registering for an account the rider agrees to the Terms & Conditions   Condition   Back   Date:   Back   Condition   Back   Back   Back   Back   Back   Back   Back   Back   Back   Back   Back   Back   Back   Back   Back Back Back Back Back Back Back Back Back Back Back Back Back Back Back Back Back Back Back Back Back Back Back Back Back Back Back Back Back Back Back Back Back Back Back Back Back Back Back Back Back Back Back Back Back Back Back Back Back Back Back Back Back Back Back Back Back Bac | Vision     Kider Kegister   Effer Her fidt* small address to complete registration       PESCAL INFORMATION         PESCAL INFORMATION         With Marine With Complete registration         Customs Research To 759         Customs Research To 759         Customs Research To 759          Customs Research To 759       Customs Research To 759       Device registration       Complete Research To 759       Device Research To 759       Device Research To 759       Device Research To 759       Device Research To 759       Device Research To 759       Device Research To 759       Device Research To 759       Device Research To 759       Device Research To 759       Device Research To 759       Device Research To 759          Device Research To 759                                                                     (Device Research To 759   (Device Research To 759   (Device Research To 759   (Device Research To 759   (Device |

## Please go into your email.

You will receive an email by <u>noreply@routematch.com</u> Open the email & click "Confirm Email Address"

Welcome to Berkshire Regional Transit Authority, BRTA!

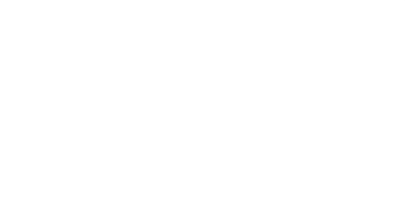

Thank you for registering with us. We're really happy to have you! Click the link below to start using your account!

#### CONFIRM EMAIL ADDRESS

If you have any questions, suggestions or problems, please don't hesitate to get in touch. Thank you for choosing Berkshire Regional Transit Authority.

Best Regards, Berkshire Regional Transit Authority Customer Support

### Once confirmed, exit email account.

Login to the portal account. Enter your email and password.

## **Berkshire Regional Transit Authority**

#### Login

Don't have an account? Register

| Email    |       |                  |
|----------|-------|------------------|
|          |       |                  |
| Password |       | Show             |
|          |       | Forgot Password? |
|          | LOGIN |                  |

Powered by Routematch © 2021 | Version 2.11.10

### Congratulations. You can now add funds to your account.

# **Using RouteMatch Pay**

This portal allows the customer to view and manage their account. When a customer logs in, RM Pay will show the riders home page. This page displays address, contact information, account balance, customers transactions, and trips.

| =          | ROUTEMATCH PAY       |            |           |                       |                   |             | 8                   |
|------------|----------------------|------------|-----------|-----------------------|-------------------|-------------|---------------------|
| G          | MY PAYMENTS          |            |           |                       |                   |             | Book A Trip         |
| $\sum$     |                      |            |           |                       |                   |             |                     |
| ſ          | Travel Credit Fur    | nds        |           |                       | F)                |             |                     |
| $\Diamond$ | Available Funds      |            |           | \$233.00              | ADD FUNDS         |             | ADD A CREDIT CARD   |
| 8          | Pending Trip Payment | s Due      |           | -\$10.00              | $\sim$            |             |                     |
|            |                      |            |           |                       | (S)<br>MY PROFILE |             | ADD A SMART CARD    |
| 00<br>0+   |                      |            |           |                       |                   |             |                     |
| چ<br>()    | MY TRANSACTIONS      | REFUND HIS | FORY      |                       |                   |             |                     |
|            | Transaction Date     | Increment  | Decrement | Transaction Reference | Status            | Fare Media  | Credit Card Request |
|            | 08/01/2019 at 2:32PM | \$2.17     |           | c7-a48a-6036616a4697  | VOID              | Money Order |                     |
|            | 08/01/2019 at 2:32PM | \$1.11     |           | 10-946b-895664db81a4  | VOID              | Money Order |                     |
|            | 08/01/2019 at 2:32PM | \$1.22     |           | 65-b86b-cef888c8f737  | APPROVED          | Money Order |                     |

My Wallet is the screen to add funds to the account and check upcoming & previous trips.

| ROUTEMATCH PAY                         |                                                              |
|----------------------------------------|--------------------------------------------------------------|
| MY WALLET                              |                                                              |
| YOUR BALANCE<br>\$0.00                 | Add<br>Add Funds Payment<br>Credit Card Add Funds My Profile |
| ACTIVITY UPCOMING TRIPS PREVIOUS TRIPS |                                                              |
| Completed Payments No Payments         |                                                              |
|                                        |                                                              |

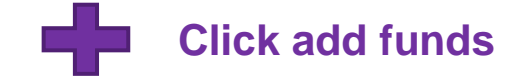

To add funds using debit/credit card select payment type. It will then prompt you to enter your account information.

#### Add Credit Card

| Select Payment Type | ~         |
|---------------------|-----------|
| Amount              |           |
| CANCEL              | ADD FUNDS |

| Cardholder Name * |             |
|-------------------|-------------|
|                   |             |
|                   |             |
| Card Number *     |             |
|                   |             |
|                   |             |
| Exp. Month *      | Exp. Year * |
| Month             | Year        |
|                   |             |
| CVV *             |             |
|                   |             |
|                   |             |
|                   |             |
| CANCEL            | ADD CARD    |

ADD CARD

X

Once you add funds, it will automatically update your balance.

## Payment Funds added!

This transaction will appear in the Customer's Transaction Statement

ADD MORE+

DONE!

# **Great Job! You did it!**

Any questions please contact BRTA's Customer Service Department (413)499-2782 Ext. 4